# TANDD

# Web Data Recorder WDR-7

# ダイヤルアップ接続設定の手順

© Copyright 2006 T&D Corporation. All rights reserved. 2009.04 16007054040 第 2 版

# 設定の流れ

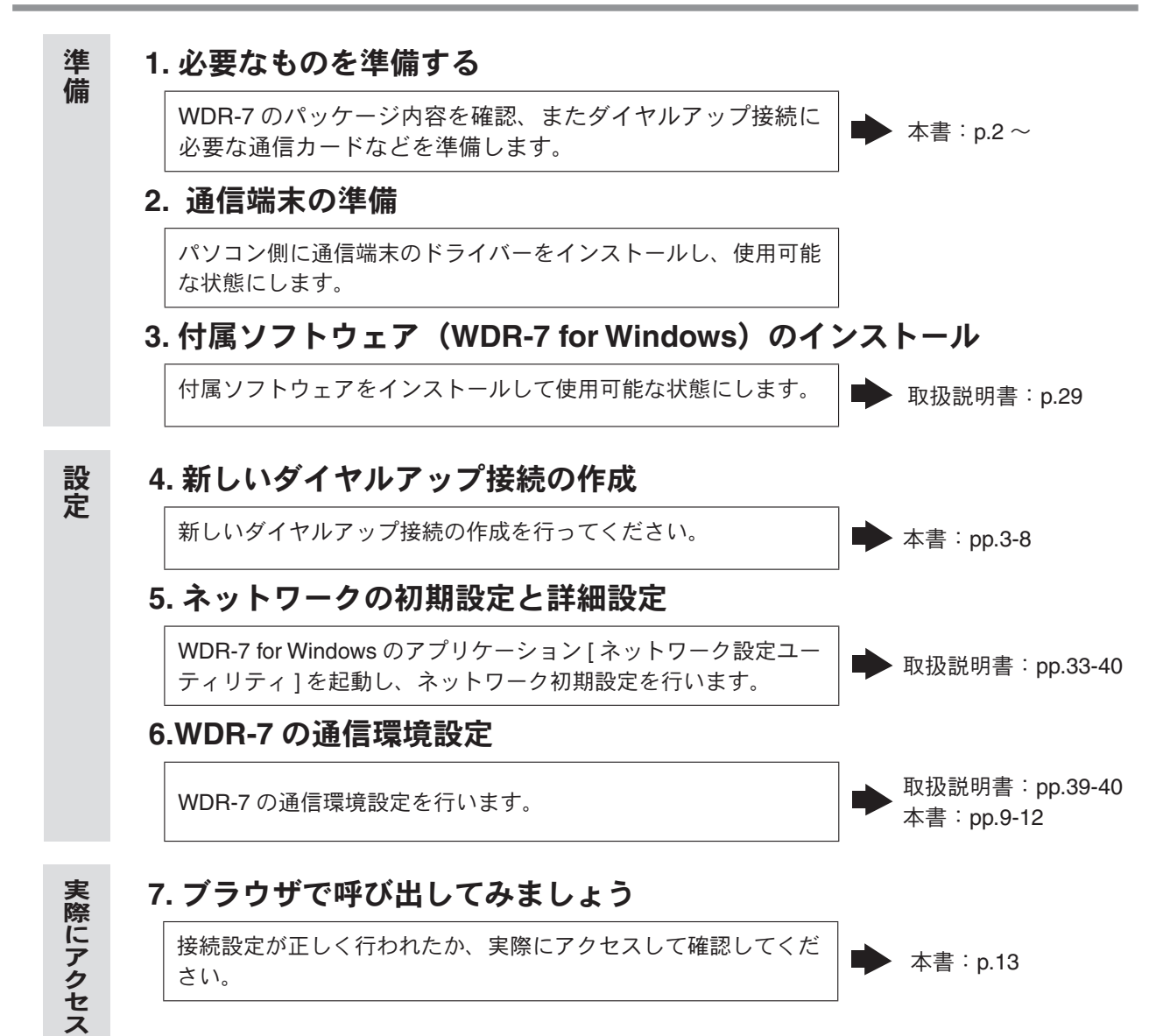

#### ■用意するもの

- WDR-7 本体
- LAN ケーブル(設定用)
- ●付属 AC アダプタ(AD-0605)
- WDR-7 動作確認済み通信カード1枚
- PC 側通信端末
- 使用可能なデータ通信カードについては、弊社ホームページにて情報を提供しております。
- FOMA・PHS カードを利用する場合は、PC 側にも FOMA・PHS 端末が必要になります。

#### ■通信端末の準備

パソコン側に通信端末のドライバーをインストールし、使用可能な状態にしま す。

- 通常、初めて通信端末を PC に接続すると、新しいハードウェアの接続ウィザードが自動的に開始されます。 画面の指示に従って、ドライバーをインストールすれば、使用可能な状態にセットアップできます。
- 通信端末に関するご不明点は、各通信会社様へご相談ください。

#### ■付属ソフトウェア WDR-7 for Windows のインストール

取扱説明書を参照して、WDR-7 の付属ソフトウェア WDR-7 for Windows をインストールしてください。

### ■新しいダイヤルアップ接続を作成する

電話回線 (本システムでは携帯電話)を通じて WDR-7 にダイヤルアップ接続し、 通信する場合は、PC 側に新しいダイヤルアップ接続の作成を行ってください。

-WindowsXP をご利用の場合は本書 pp3-5 を参照してください。 -Windows2000 をご利用の場合は本書 pp.6-8 を参照してください。

## ■ Windows XP ご利用の場合

携帯電話とパソコンを接続するケーブルのデバイスドライバなどがあれば先にインス トールしておきます。

- **1** Windows<sup>®</sup> のコントロールパネルより [ネットワーク接続]を開きます。
- 2. 左上のネットワークタスクから、[新しい接続を作成する]をクリックします。

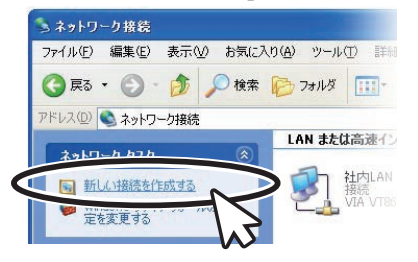

**3.** 新しい接続ウィザードが開始します。[ネットワーク接続の種類]で、[職場のネットワークな接続する]を選択し、[次へ進む]ボタンをクリックします。

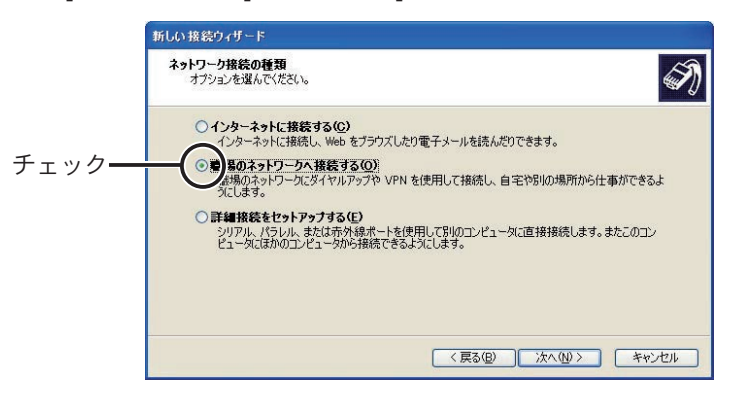

4.[ネットワークにどう接続しますか]で、[ダイヤルアップ接続]を選択します。

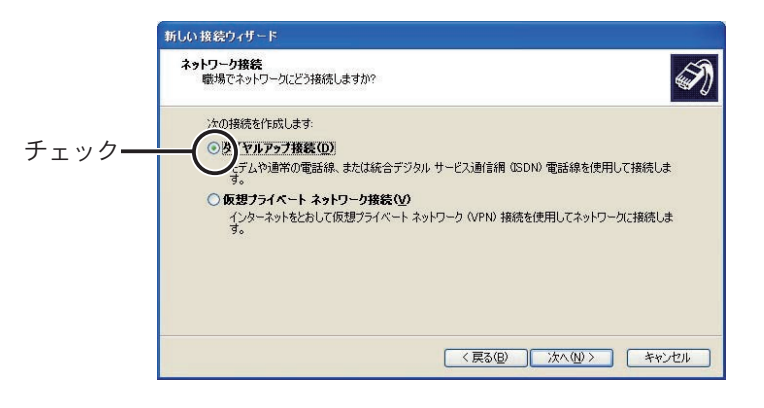

#### 5. デバイスの選択で、使用するモデムにチェックを入れます。

- この画面が表示されない場合は先に通信カードのデバイスドライバをインストールしておいてください。

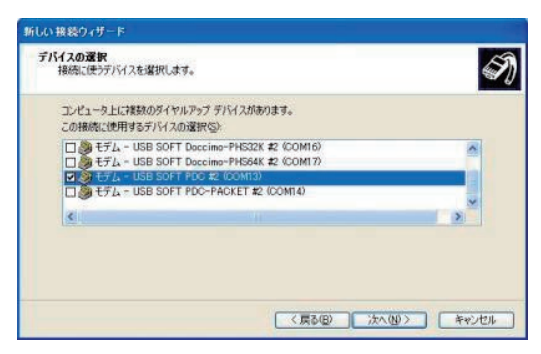

6、入力ボックスに適当な接続名を入力し、[次へ進む]ボタンをクリックします。

| 新しい接続ウィザード                          |             |
|-------------------------------------|-------------|
| 接続名<br>職場への相残の名前を指定します。             | Ð           |
| (次のボックスにこの接続の名前を入力してください。<br>会社名(合) |             |
| 760                                 |             |
| たとえば、最後の名前や福徳するサーバーの名前も入力できます。      |             |
| (夏3(0)) 次                           | 100> ++>201 |

7. WDR-7 に繋いだ通信端末の電話番号を入力ボックスに入力します。

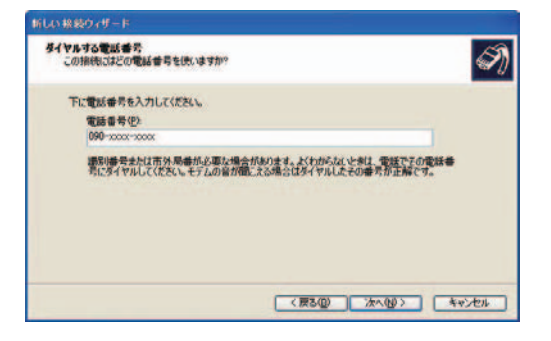

8. 接続の利用範囲は、環境によりどちらかを指定します。

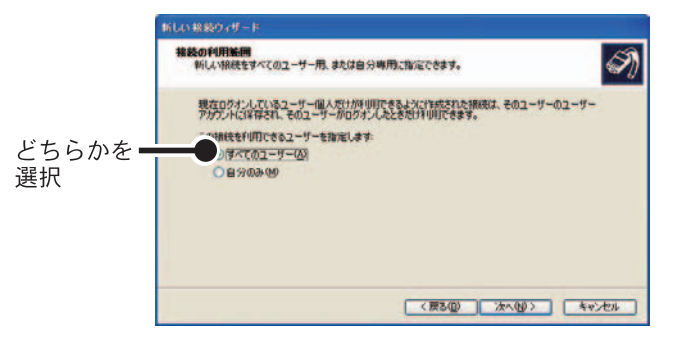

9.新しい接続ウィザードを完了します。

**10.**[XXXXXXXX へ接続] 画面が表示されたら、一旦キャンセルします。もしくは[プロ パティ] ボタンを押して、プロパティ画面を開きます。

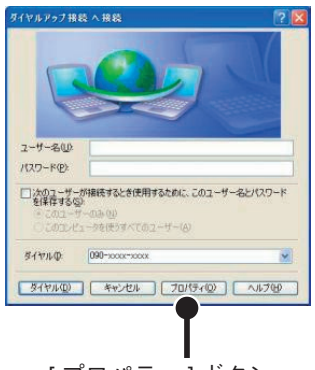

[プロパティ]ボタン

**11.**プロパティの設定を行います。[ネットワーク接続]内のアイコン(自分で設定した接続名のもの)を右クリックし、[プロパティ]画面を開きます。

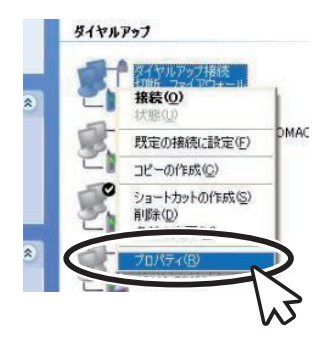

**12.**[セキュリティ]タブを開き、[詳細(カスタム設定)]を選択し、[設定]ボタンを押します。 [セキュリティの詳細設定]画面で[次のプロトコルを許可する]を選択し、[暗号化さ れていないパスワード(PAP)]以外はチェックを外し、[OK]ボタンを押します。

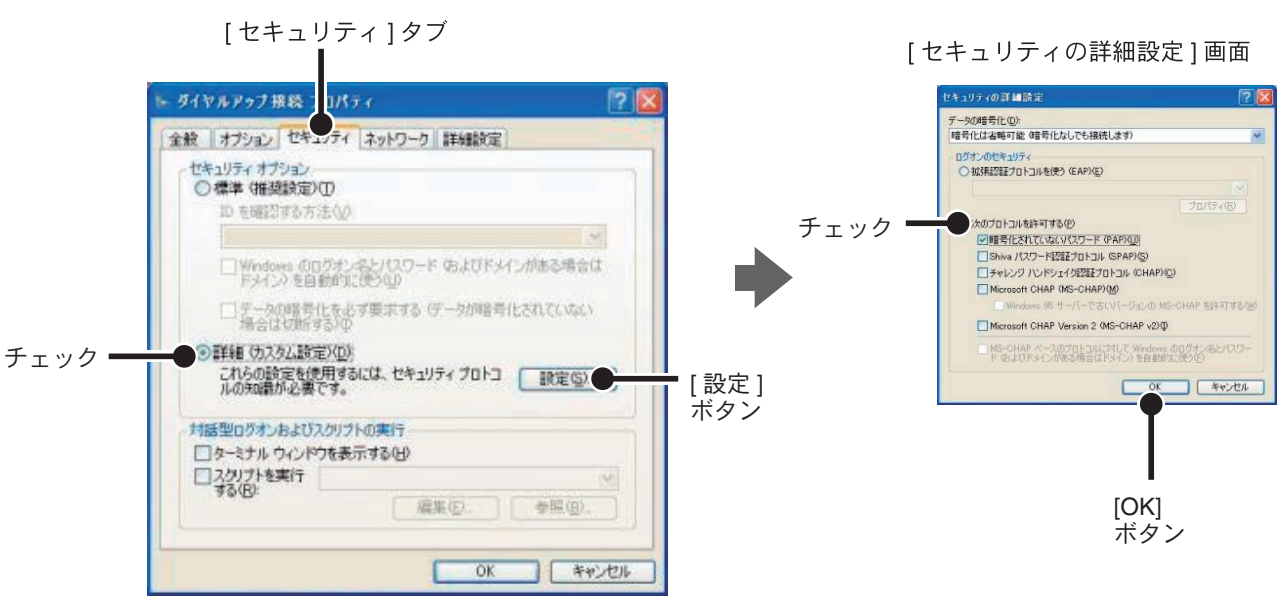

**13.**[セキュリティ]タブ画面の [OK] ボタンをクリックし、プロパティ画面を閉じます。

### ■ Windows 2000 ご利用の場合

携帯電話とパソコンを接続するケーブルのデバイスドライバなどがあれば先にインス トールしておきます。

**1.** スタートメニューから[設定]-[ネットワークとダイヤルアップ接続]-[新しい接続の 作成]を開きます。

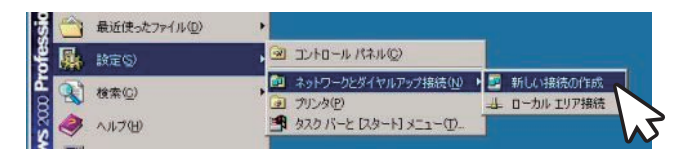

**2.** 新しい接続ウィザードが開始します。ネットワーク接続の種類で、[プライベートネットワークにダイヤルアップ接続する]を選択し、[次へ]ボタンをクリックします。

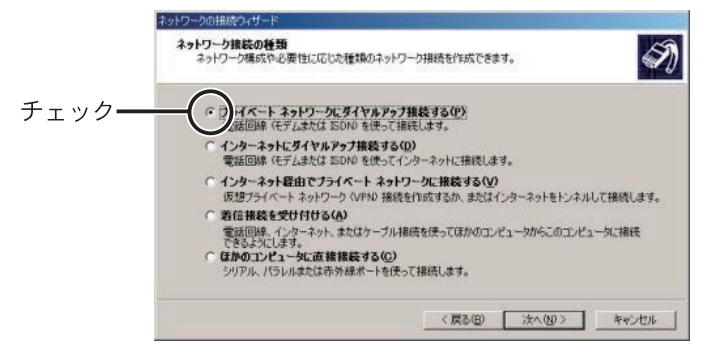

- 3. デバイスの選択で、使用するモデムにチェックを入れ、[次へ]ボタンをクリックします。
  - 表示されない場合は先にモデムのデバイスドライバをインストールしておいてください。
  - -[モデム-USB SOFT PDC]など、インストールされているモデムによります。

| コンピュータ上に探索のタイヤルアップティ        | いくれあります。      |      |  |
|-----------------------------|---------------|------|--|
| この接続で使用するデバイスの選択(S)         |               |      |  |
| ロ 🥭 モデム - USB SOFT Doccimo- | PDC (COM5)    |      |  |
| ロ 🧶 モデム - USB SOFT Doccimo- | PHS32K (COM6) |      |  |
| ロ シモデム - USB SOFT Doccimo-  | PHS64K (COM7) | <br> |  |
| ■ モデム - USB SOFT PDC (COI   | M3)           | <br> |  |
| 1 3 tru - USB SOFT PDC-PAC  | 7KET (000947  |      |  |
|                             |               |      |  |
|                             |               |      |  |
|                             |               |      |  |
|                             |               |      |  |

4. 接続先の WDR-7 に繋いだ携帯など、ダイヤルする電話番号を入力します。

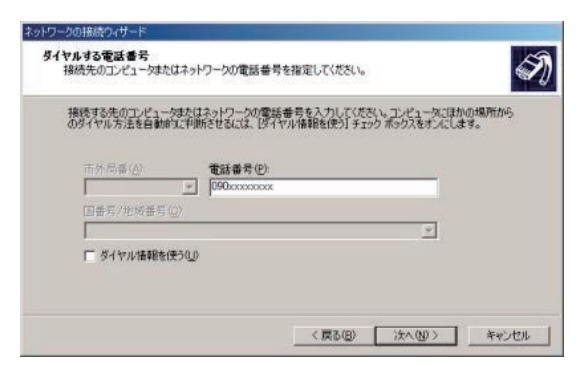

- 5. 接続の利用範囲を環境によって指定してください。
- 6. 接続に名前を入力して新しい接続ウィザードを完了します。

| 6   | ネットワークの接続ウィザードの完了                                                        |
|-----|--------------------------------------------------------------------------|
| S)  | この接続に付ける名前を入力してください(T):<br>図を使用のの実行時間                                    |
| 102 | この接続を作成してネットワークとダイヤルアップ接続フォルダに保存する<br>には、「売了」をクリックしてください。                |
| K   | この接任キネットワークとダイヤルアップ接続フォルダで編集するには、接<br>税を確認し、Drイルリメニューの ゼロパライ をジックしてくだだい。 |
| N T | □ ショートカットをデスクトップに活動加する(5)                                                |
|     | 〈戻る(日) 完了 キャンセル                                                          |

**7.**[XXXXXXXX へ接続] 画面が表示されたら、一旦キャンセルします。もしくは < プロパ ティ > ボタンを押して、プロパティ画面を開きます。

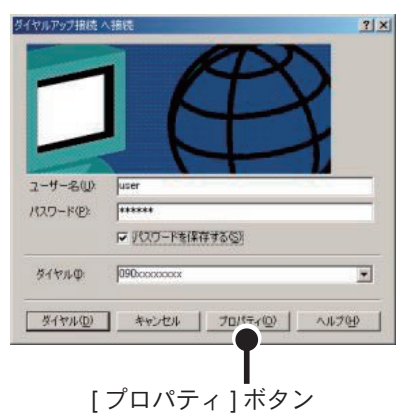

**8.**[ネットワークとダイヤルアップ接続]内のアイコン(自分で設定した接続名のもの) を右クリックし、[プロパティ]画面を開き設定を行います。

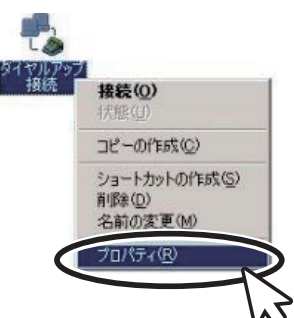

**9.**[セキュリティ]タブを開き、[詳細(カスタム設定)]を選択し、[設定]ボタンを押し ます。

[セキュリティの詳細設定]画面で[次のプロトコルを許可する]を選択し、[暗号化されていないパスワード(PAP)]以外はチェックを外し、[OK]ボタンを押します。

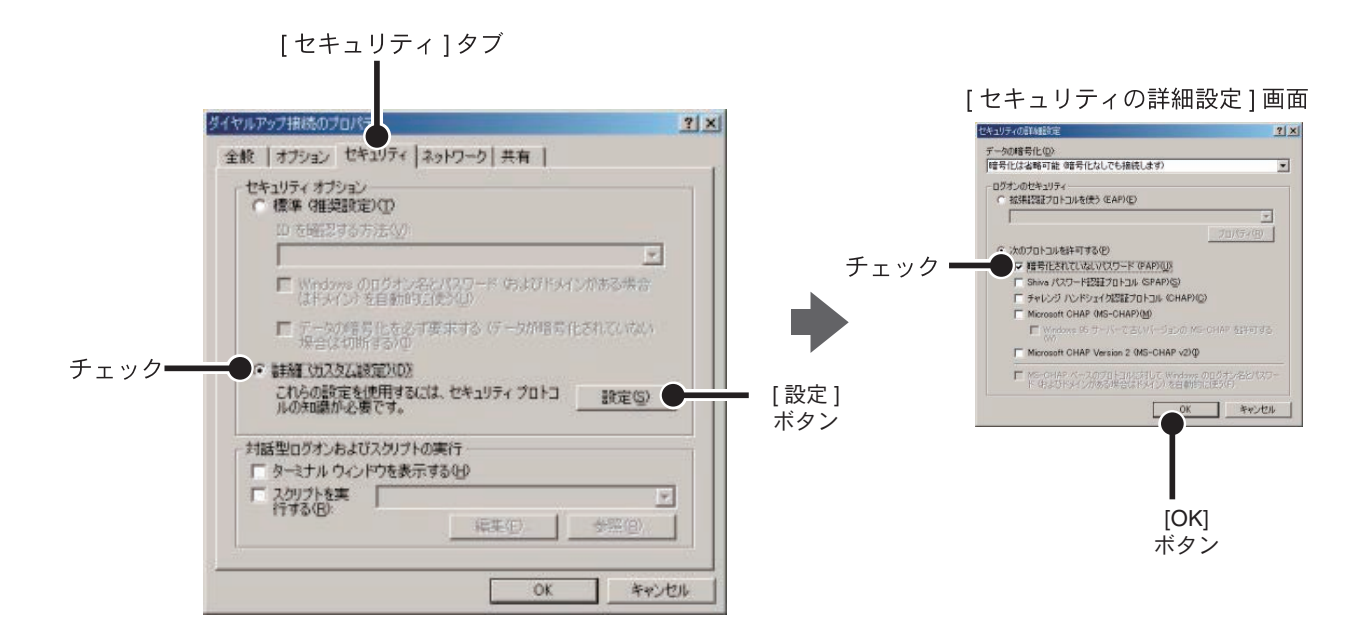

**10.**[セキュリティ]タブ画面の [OK] ボタンをクリックし、プロパティ画面を閉じます。

# WDR-7の通信環境設定

ここでの通信環境設定の手順は、WDR-7 for Windows をインストールし、ネットワーク設定ユーティリティの初期設定まで正しく行ったことが前提となります。取扱説明書を参照してください。

# ■設定ダイアログを開く

[ネットワーク詳細設定]ダイアログ内の[通信環境設定]ボタンをクリックすると、[通信環境設定]ダイアログが表示されます。

- 詳細設定は取扱説明書 pp.36-38 を参照してください。

| ネットワーク詳細設定                                                                                                    |                                                                                                    |
|----------------------------------------------------------------------------------------------------|----------------------------------------------------------------------------------------------------|
| IPアドレス 192 168 1 200 ログインID<br>サブネットマスク 255 255 0 0 ログインIAフード<br>ゲードウェイアドレス                                                                                                    | wsc-user wsc-passwd                                                                                                    |
| Dicitiz         \$##.           ON © OFF         SHT           Dicitiz         \$PERLAPHinary)           Dicitiz         PERLAPHinary)           Dicitiz         PERLAPHinary)           Dicitiz         PERLAPHinary)           Dicitiz         PERLAPHINARY           Dicitiz         PERLAPHINARY           Dicitix         PERLAPHINA                                                                                                    |                                                                                                    |
| [通信環境設定]ダイアロ                                                                                                    | <ul> <li>① 地信環境設定</li> <li>② 設定値の送信</li> <li>③ 通信機能の再起動</li> </ul>                                                                                                    |
| 通信環境設定                                                                                                    |                                                                                                    |
| ダイヤル教室     接続設定     ・     ・     ・     ・     ・     ・     ・     ・     ・     ・     ・     ・     ・     ・     ・     ・     ・     ・     ・     ・     ・     ・     ・     ・     ・     ・     ・     ・     ・     ・     ・     ・     ・     ・     ・     ・     ・     ・     ・     ・     ・     ・     ・     ・     ・     ・     ・     ・     ・     ・     ・     ・     ・     ・     ・     ・     ・     ・     ・     ・     ・     ・     ・     ・     ・     ・     ・     ・     ・     ・     ・     ・     ・     ・     ・     ・     ・     ・     ・     ・     ・     ・     ・     ・     ・     ・     ・     ・     ・     ・     ・     ・     ・     ・     ・     ・     ・     ・     ・     ・     ・     ・     ・     ・     ・     ・     ・     ・     ・     ・     ・     ・     ・     ・     ・     ・     ・     ・     ・     ・     ・     ・     ・     ・     ・     ・     ・     ・     ・     ・     ・     ・     ・     ・     ・     ・     ・     ・     ・     ・     ・     ・     ・     ・     ・     ・     ・     ・     ・     ・     ・     ・     ・     ・     ・     ・     ・     ・     ・     ・     ・     ・     ・     ・     ・     ・     ・     ・     ・     ・     ・     ・     ・     ・     ・     ・     ・     ・     ・     ・     ・     ・     ・     ・     ・     ・     ・     ・     ・     ・     ・     ・     ・     ・     ・     ・     ・     ・     ・     ・     ・     ・     ・     ・     ・     ・     ・     ・     ・     ・     ・     ・     ・     ・     ・     ・     ・     ・     ・     ・     ・     ・     ・     ・     ・     ・     ・     ・     ・     ・     ・     ・     ・     ・     ・     ・     ・     ・     ・     ・     ・     ・     ・     ・     ・     ・     ・     ・     ・     ・     ・     ・     ・     ・     ・     ・     ・     ・     ・     ・     ・     ・     ・     ・     ・     ・     ・     ・     ・     ・     ・     ・     ・     ・     ・     ・     ・     ・     ・     ・     ・     ・     ・     ・     ・     ・     ・     ・     ・     ・     ・     ・     ・     ・     ・     ・     ・     ・     ・     ・     ・     ・     ・     ・     ・     ・     ・     ・     ・     ・     ・     ・     ・     ・     ・     ・     ・     ・     ・     ・     ・     ・     ・     ・     ・     ・     ・     ・     ・     ・     ・     ・     ・     ・     ・     ・     ・ | 無線にAV4次空     (使用する) (使用しない     無線にAV4次空     マクローク     東線にAV40次空     東線にAV40次空     マクローク     マクローク |
| 1%2・108・10・2           1%PFドレスを指定する           発信元(PC)のIPFドレスを使用する                                                                                                    | SNTP用DASサーバアドレス            DPアドレスを指定する            OK         キャンセル         ヘル:                                                                                                    |

[ネットワーク詳細設定]ダイアログ

ダイアログは [ダイヤル設定]、[無線 LAN 設定]、[メール用通信環境の設定]のグルー プに別れています。

ここでは、[ダイヤル設定]グループの詳細を説明します。

| 通信環境設定                                                                                                    |                                                                                                    |                            |
|----------------------------------------------------------------------------------------------------|----------------------------------------------------------------------------------------------------|----------------------------|
| ダイヤル設定<br>接続設定<br>● 接続しない ○ COMボート ● CFカード<br>通信速度(bps) 9600 ▼<br>ダイヤル番号 090-0000                                                                                                    | 無線LAN設定<br>○使用する ●使用しない<br>無線LAN ESS-ID<br>無線LAN WEPキー道別<br>東線LAN WEPキーコード                                                                                                    | — [無線 LAN 設定]<br>グループ      |
| タイヤル接続パスワード     dial-user       ダイヤル接続パスワード     dial-passwd       ISP DN5サーバアドレス     202,100,100,100       ダイヤル接続認証プロトコル     CHAP     PAP       PPPサブネットマスク     255,255,0,0     0       PPPローカルIPアドレス     192,168,10,1       PPPリモートIPアドレス     192,168,10,2       IPアドレスを指定する | メール用適言環境の設定         SMTP通信ルート       LAN使用 ・●ダイヤル接続使用         SMTP用ダイヤル番号       090-0000-0000         ダイヤル接流ユーザID       mail-user         ダイヤル接続パスワード       mail-passwd         SMTP認証プロトコル       CHAP ● PAP ● none         SMTP用DNSサーバアドレス       .         IPアドレスを指定する       . | ━━ [ メール用通信環境の設定 ]<br>グループ |
| <br>[ダイヤル設定]<br>グループ                                                                                                    | ox キャンセル ヘルナ<br>[OK] ボタン                                                                                                    |                            |

#### 1. 接続設定を選択します。

電話回線を利用して WDR-7 と通信するための設定です。

接続しない…… ダイヤルアップ接続を使用しない場合に選択します。

COM ポート…… RS-232C ポートに外付けモデムを接続し、使用する場合に選択してください。 通信速度(bps)を設定してください。

CF カード…… CF カードスロットに CF タイプの通信カードを挿入し、使用する場合に選択します。

#### 2. ダイヤル番号及び ISP DNS サーバアドレスを入力します。

**ダイヤル番号** ブロバイダのアクセスポイントの電話番号を入力してください。 FTP アップロードを使用しない場合は入力不要です。

#### ダイヤル接続ユーザ ID

**とパスワード**…… パソコンから WDR-7 にダイヤルアップしログインする際のユーザ ID とパス ワードです。FTP アップロードを使用する場合、WDR-7 からプロバイダ等に ダイヤルアップし、ログインするためのユーザ ID(ユーザアカウント)とパ スワードをかねます。

ISP DNS サーバアドレス… FTP アップロードを使用しない場合は入力不要です。 プロバイダから指定された DNS サーバアドレスを指定してください。不明の 場合はご契約されているプロバイダへご相談ください。

#### 3. ダイヤル接続認証プロトコルで [PAP] を選択します。

- パソコンから接続する場合は [PAP] での認証のみとなります。
- ダイヤル番号からダイヤル接続認証プロトコルまでは、WDR-7 からダイヤルアップで回線を接続する場合 (FTP アップロードする場合)に使用するインターネットサービスプロバイダの設定を入力します。

CF タイプの FOMA カードでパケット通信により、ID・アカウントが必要なプロバイダに接続する場合 - 認証プロトコルは [CHAP] でないと接続できません。

- FTP サーバを利用する場合は 64k データ通信で接続してください。

【FOMA カードご使用時のダイヤル方式と認証プロトコルの関係】

|       |           |            | 認証プロトコル |      | ,    |                              |
|-------|-----------|------------|---------|------|------|------------------------------|
|       |           |            | PAP     | CHAP | none |                              |
| 着信    |           |            | 0       | ×    | ×    | Windows2000/XP からダイヤルアップした場合 |
|       |           | ID・アカウントあり | ×       | 0    | ×    |                              |
| ZX /= | 7995      | ID・アカウントなし | 0       | ×    | ×    | プロバイダに mopera を利用した場合        |
| 光临    |           | ID・アカウントあり | 0       | 0    | ×    |                              |
|       | 04K J - 9 | ID・アカウントなし | 0       | ×    | ×    | プロバイダに mopera を利用した場合        |

#### 4. 以下を設定します。

PPP サブネットマスク………… パソコンと WDR-7 が PPP で回線接続している間は LAN の様に扱います。 その際のサブネットマスクを指定します。

- PPP ローカル IP アドレス······· PPP で回線接続した時の、WDR-7の IP アドレスを指定します。
- PPP リモート IP アドレス…… PPP で回線接続したときの、パソコンの IP アドレスを指定します。

IP アドレスを指定する…………… ダイヤル接続時の WDR-7 の IP アドレスを固定したい場合にチェックし、 IP アドレスを入力します。 プロバイダに接続する場合はプロバイダより固定 IP を取得する必要があ ります。

発信元(PC)の

IP アドレスを使用する………… パソコン側のネットワーク接続のダイヤルアップで、ダイヤルアップ接続 のプロパティのネットワークタブから、インターネットプロトコル設定で [次の IP アドレスを使う]が指定されている場合は、下の [発信元 (PC) の IP アドレスを使用する]をチェックしてください。 パソコン及びプロバイダが指定した IP アドレスを PPP リモートアドレス とします。

#### [ネットワーク詳細設定]ダイアログ

| ネットワーク詳細設定                                                                                                    |                                                                                                    |                   |
|----------------------------------------------------------------------------------------------------|----------------------------------------------------------------------------------------------------|-------------------|
| IPアドレス         192         168         1         200           サブネットマスク         255         255         0         0           ゲートウェイアドレス | DダインID wsc-user<br>Dダインパスワード wsc-passwd                                                                                                    |                   |
| DNS設定<br>ON OOFF<br>DNSサーバアドレス(Primary)<br>DNSサーバアドレス(Secondary)                                                                         | 警報メール<br>SMTPサーバ名称<br>POP before SMTP有効/無効 〇声か の長か                                                                                                    |                   |
| SNTP設定<br>ON OOFF<br>SNTPサーバアドレス(Primary)<br>SNTPサーバアドレス(Secondary)                                                                      | POPサーバ名称         POPサーバ名称           POPサカント         POPワカウント           POPリスワード         POPパスワード                                                                |                   |
| IFブロック<br>○ON ●OFF<br>ログイン持可アドレス1<br>ログイン持可アドレス2<br>ログイン持可アドレス3                                                                          | POPボート番号         110         (j童茶(±110)           ボート番号         #参(.jpn+0900)           HTTP 80         FTPグライアント 21           DTPグライアント 20         GMT +0900 ¥ | IP ア<br>が同<br>LAN |
| 送信先<br>〇ドメイン<br>③ IPアドレス 192 168 1 200<br>ログインID wsc-user<br>ログインパスワード ********                                                          | 通信環境設定     ヘルク       HTTPボート番号     設定値の送信       80     通信機能の再起動                                                                                                 | 」<br>同じ<br>うに、    |
|                                                                                                    |                                                                                                    | /5il · I          |

#### [通信環境設定]ダイアログ

| ダイヤル設定<br>接続19定<br>● 接続しない ○ comポート ○ crカード<br>通信速度(bps) 9600 ▼<br>ダイヤル番音 □ ppp.ppp.ppp                                                     | <ul> <li>無線LAN設定</li> <li>使用する ●使用しない</li> <li>無線LAN ESS-ID</li> <li>無線LAN WEPキー種別</li> <li>英字列</li> <li>無線LAN WEPキーコード</li> </ul> |
|----------------------------------------------------------------------------------------------------|----------------------------------------------------------------------------------------------------|
| ダイヤル接続ユーザID<br>ダイヤル接続パスワード dale-basswd<br>ISP DNSサーバアドレス 202 , 100 , 100 , 100<br>ダイヤル接続記証プロトコル 〇 CHAP                                      | メール用通信環境の設定       SMTP通信ルート       OLAN使用       SMTP用ダイヤル番号       090-0000                                                          |
| PPPサブネットマスク         255 . 255 . 0 . 0           PPPローカルIPアドレス         192 . 168 . 10 . 1           PPPリモートIPアドレス         192 . 168 . 10 . 2 | ダイヤル接続ユーザID mail-user<br>ダイヤル接続パスワード mail-passwd<br>SMTP起証プロトコル 〇 CHAP ④ PAP 〇 none                                                |
| <ul> <li>□ IPアドレスを指定する</li> <li>□ 発信元(PC)のIPアドレスを使用する</li> </ul>                                                                            | SMTP用DNSサーバアドレス     ・・・・       IPアドレスを指定する     ・・・・       OK     キャンセル                                                             |

IP アドレスのネットワークアドレス が同じ場合、ダイヤルアップ接続中は LAN での通信ができなくなりますので、 同じネットワークアドレスにならないよ うに、設定してください。

例:LAN 側に 192.168.1.200 などの アドレス設定している場合

> IP アドレス:10.0.0.1 サブネットマスク:255.255.255.255 相手 IP アドレス:10.0.0.2

## ■新しいダイヤルアップのアイコンから

1. 新しく作成したダイヤルアップ接続のアイコンをダブルクリックします。

- 詳細は本書 pp.3-8 を参照してください。

2. 通信環境設定で入力した ID とパスワードを入力し、[接続]をクリックします。

- 詳細は本書 pp.9-12 を参照してください。

3. 接続が完了すると、ブラウザ上で呼び出し可能な状態になります。

[通信環境設定]で、設定した IP アドレスを Internet Explorer のアドレスバーに入力すると、接続できます。

- 入力例:http://10.0.0.1

ご注意

同じ電話回線を使用して、複数の WDR-7(設置場所)を登録し、自動吸い上げ設定を行う場合、自動吸い上げ間隔を 30 分以上差をつけて設定してください。

- 自動吸い上げ設定の詳細は取扱説明書 p.50 を参照してください。

#### [自動吸い上げ設定]ダイアログ

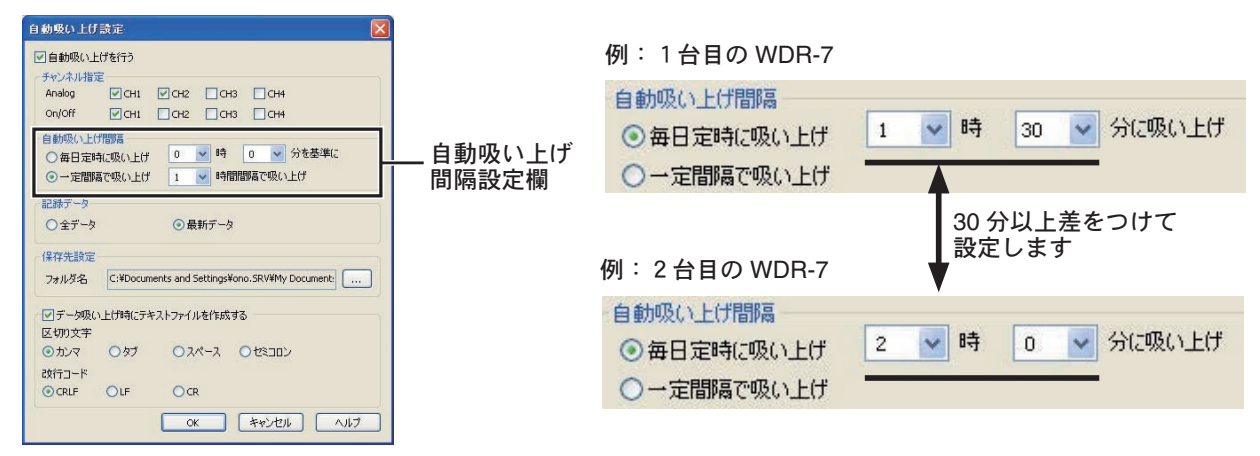

# 株式会社 **ティアンドデイ**

〒 390-0852 長野県松本市島立 817-1 TEL: 0263-40-0131 FAX: 0263-40-3152 お問い合わせ受付時間:月曜日~金曜日(弊社休日は除く) 9:00~12:00・13:00~17:00

## ホームページ http://www.tandd.co.jp/

ホームページを開設しています。各種製品の最新情報や、イベント情報、 ソフトウェアの提供、サポート案内などティアンドデイの情報を発信しています。是非ご覧ください。

## Web Data Recorder WDR-7 ダイヤルアップ接続手順書

2009年4月 第2版発行

発行 株式会社 ティアンドデイ

© Copyright T&D Corporation. All rights reserved.